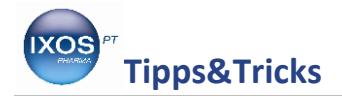

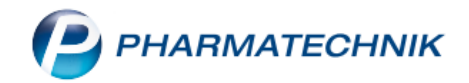

## Alternativpräparate schnell und zuverlässig finden

Tagtäglich wird man in der Apotheke damit konfrontiert, dass einem Patienten etwas verordnet wurde, das er aber aufgrund einer Allergie oder einer bereits bestehenden Medikation nicht einnehmen kann. Dem Apotheker obliegt nun die Aufgabe, Rücksprache mit dem Arzt zu halten, sondern am besten auch ein Austauschpräparat vorzuschlagen. PHARMATECHNIK hilft bei der sicheren und schnellen Alternativartikelsuche. Wie das funktioniert, lesen Sie hier.

В<u></u>? @ д × Y Kasse > Kunde > Medikationsmanagement Name Geb.-Datum PLZ Ort Telefonnummer Vorname 1 Gans Gertrud 11.03.1957 1 <u>Ü</u>bersicht Übersicht E. Medikationsmanagement Aktivitäten Objektiver Eindruck Geschlecht weiblich Letzte Beratung Subjektiver Eindruck 11.03.1957 - Alter 56 Geburtsdatum Nächste Beratung Hausarzt Nicht geschlossene Probleme 0 ---<u>A</u>nalyse Allergie MIV Rezeichnung bearbeitet am <u>P</u>lan 182 Antiinfektiva-Allergie (Sulfonamid-Typ) [Stoff: Co-trimoxazole] 13.02.2014 Heim/Verblisterung 286 Sulfonamid-Allergie (Paraamino-Gruppe) [Stoff: Co-trimoxazole] 13.02.2014 -Erkrankung MIV Bezeichnung bearbeitet am Status Enddatum Arzneimittelbezogene Probleme Fertigarzneimittel DAR ABDA-WGS P-Code I-Code E-Code Status Datum Neu Speichern Strg Alt

Für Frau Gans ist eine Sulfonamid-Allergie hinterlegt.

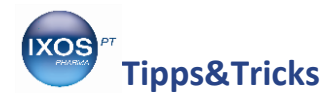

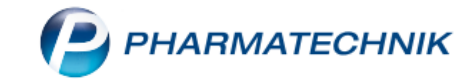

Nun wird vom Arzt gegen ihre Arthritis Pleon RA verordnet.

Der Computer erkennt die Unverträglichkeit; das Allergiesymbol blinkt rot. Klicken Sie darauf.

| Ş                                                                                                    | Kasse     |           |                       |         |             |            |                        |                           |                     | ß        | ₽?@   | ।<br>स्र            |
|----------------------------------------------------------------------------------------------------|-----------|-----------|-----------------------|---------|-------------|------------|------------------------|---------------------------|---------------------|----------|-------|---------------------|
| Nor                                                                                                    | mal       | 0,00 €    | Rezept                | 0,00    | € Privat    | . 0,0      | 0€                     | grünes Rp.                | 0,00 €              |          | Total | 0,00 €              |
| A                                                                                                    | A STAN    | 23        | %                     |         |             |            |                        |                           |                     |          | Z     | V2 🔄                |
| Kunde         Frau Gertrud Gans         Sec         Geb: 11.03.1957 (56 J.)         IK         IK 108310400, AOK Bayern         IK |           |           |                       |         |             |            |                        |                           |                     | ו 🚺      |       |                     |
| Status Status 1 - ZUpfl./MKpfl.                                                                                                    |           |           |                       |         |             |            |                        |                           |                     |          |       |                     |
|                                                                                                    |           | NL Be     | Artikel               | oezeich | nung        | DAR E      | inheit I               | Mg Abg                    | VK                  |          | Zu+MK | Gesamt              |
|                                                                                                    | 0,00      | 1         | PLEON                 | RA      | j,          | TMR        | 100St                  | 1                         | 27,61               | § I      | 0,00  | 0, 00               |
|                                                                                                    |           | •         |                       |         | -           |            |                        |                           |                     |          |       |                     |
|                                                                                                    |           |           |                       |         |             |            |                        |                           |                     |          |       |                     |
|                                                                                                    |           |           |                       |         |             |            |                        |                           |                     |          |       |                     |
|                                                                                                    |           |           |                       |         |             |            |                        |                           |                     |          |       |                     |
|                                                                                                    |           |           |                       |         |             |            |                        |                           |                     |          |       |                     |
| <b>•</b> 1/                                                                                                    | /1 Art. 🔺 |           |                       |         |             |            |                        |                           | Reservi             | ierung   | neues | Subtotal            |
| ZUfrei                                                                                                    | ZUpfl.    |           |                       |         |             |            |                        | $\left[ \right]$          |                     | <b>*</b> |       |                     |
| Ron                                                                                                    | Gebühr    |           |                       |         |             |            |                        |                           |                     |          |       |                     |
|                                                                                                    |           |           |                       |         |             |            |                        |                           |                     |          |       |                     |
| Lade                                                                                                    | Menge     |           |                       |         |             |            |                        |                           |                     |          |       |                     |
| Storno                                                                                                    | Sonder    |           |                       |         |             |            |                        |                           |                     |          |       |                     |
|                                                                                                    |           | PZN: 0494 | 7742                  |         | MwSt: 19%   |            | An                     | bieter: Sanofi-Aventis De |                     |          |       |                     |
| Strg                                                                                                    |           | Suchen    | aut idem<br>markieren | Löschei | n Warenkorb | Stückelung | Artikelinfo<br>ABDA-DE | o Risiko-Check            | Vorab-<br>lieferung | Rabatt   |       | Kredit/<br>Rechnung |
| Alt                                                                                                    | F1        | F2        | F3                    | F4      | F5          | F6         | F7                     | F8                        | F9                  | F10      | F11   | F12                 |

Nun öffnet sich ein Fenster, in dem der Grund für die Warnung angezeigt wird. Um nun ein Alternativpräparat auszuwählen, klicken Sie auf **F11 Vergleichssuche**.

| N K   | (asse > Anwend                    | lungsrisiken - Alle                      | ergie (kundent                  | ezogen)        |              |            |          |          | Å.          | ]?@                  | <u>द</u> ्य × |
|-------|-----------------------------------|------------------------------------------|---------------------------------|----------------|--------------|------------|----------|----------|-------------|----------------------|---------------|
| _     | Name                              |                                          |                                 |                |              | Geschlec   | ht       |          |             |                      | ▲ <u>1</u>    |
|       | Gans                              |                                          | Gertrud                         | 1              | 1.03.1957    | weiblich   | Â        | <b>W</b> |             |                      | • 1           |
|       |                                   |                                          |                                 |                |              |            |          |          |             |                      |               |
|       | Anwendungsris                     | siko                                     |                                 |                |              |            |          |          |             |                      |               |
| Ye    | PLEON RA mag                      | jensaftresistente<br>off: Sulfacalazin ( | Tabletten TMF<br>Allergie beach | R 100St        |              |            |          |          |             |                      |               |
| _/    | Allergie: Antiint                 | fektiva-Allergie (                       | Sulfonamid-Ty                   | /p) (codiert a | am 13.02.201 | L4)        |          |          |             |                      |               |
|       |                                   |                                          |                                 |                |              |            |          |          |             |                      |               |
|       |                                   |                                          |                                 |                |              |            |          |          |             |                      |               |
|       |                                   |                                          |                                 |                |              |            |          |          |             |                      |               |
|       |                                   |                                          |                                 |                |              |            |          |          |             |                      |               |
|       |                                   |                                          |                                 |                |              |            |          |          |             |                      |               |
|       |                                   |                                          |                                 |                |              |            |          |          |             |                      |               |
|       |                                   |                                          |                                 |                |              |            |          |          |             |                      |               |
| Doku  | . Hin <u>w</u> eis Sy <u>n</u> or | nyme S <u>t</u> offe                     |                                 |                |              |            |          |          |             |                      | ]             |
| austé | isender Stoff: Sulf               | asalazin                                 |                                 |                |              |            |          |          |             |                      |               |
|       |                                   |                                          |                                 |                |              |            |          |          |             |                      |               |
|       |                                   |                                          |                                 |                |              |            |          |          |             |                      |               |
|       |                                   |                                          |                                 |                |              |            |          |          |             |                      |               |
|       |                                   |                                          |                                 |                |              |            |          |          |             |                      |               |
|       |                                   |                                          |                                 |                |              |            |          |          |             |                      |               |
|       |                                   |                                          |                                 |                |              |            |          |          |             |                      |               |
| Strg  |                                   |                                          |                                 | Alter          | Geschlecht   | Erkrankung | Allergie | Drucken  | Interaktion | Vergleichs-<br>suche | Übersicht     |
| Alt   | F1 F2                             | 2 F3                                     | F4                              | F5             | F6           | F7         | F8       | F9       | F10         | F11                  | F12           |

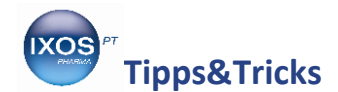

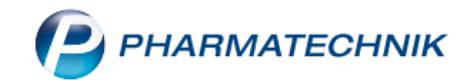

Im folgenden Fenster können diverse Parameter festgelegt werden, z.B. die Wirkstoffe, Wirkstoffstärke, Indikation, etc. Klicken Sie auf das kleine graue Feld neben **gl. Wirkstoffe** und entfernen den allergieauslösenden Stoff. Damit können dann auch die Wirkstoffstärke und Entspricht-Stoff entfernt werden. Bestätigen Sie mit **F12 OK**.

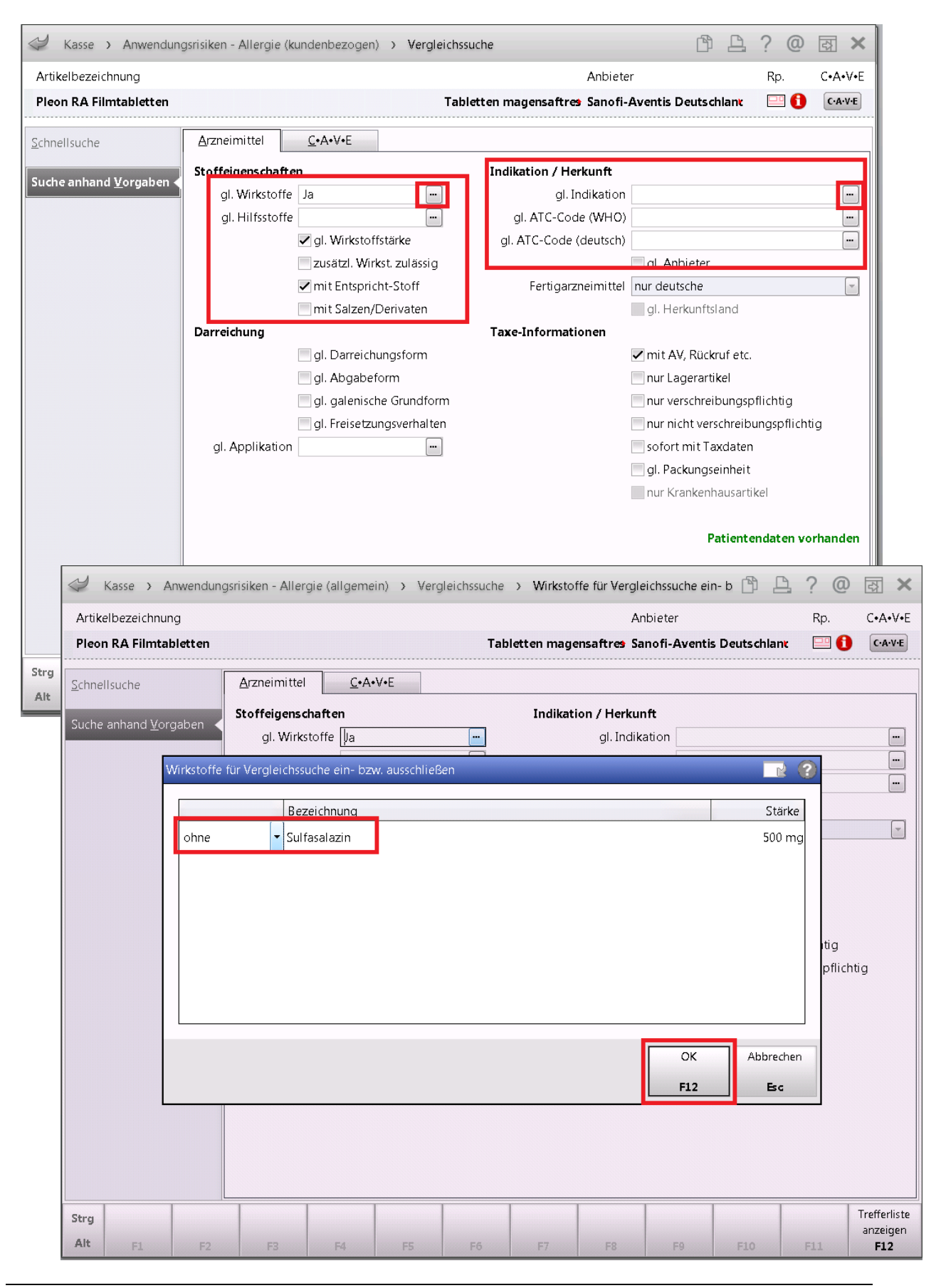

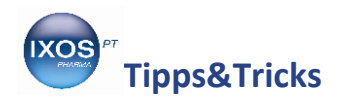

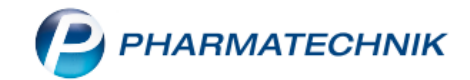

Nun klicken Sie in das kleine graue Feld neben **gl. Indikation** und wählen entsprechend aus, hier die Antirheumatika. Bestätigen Sie mit **F12 OK** und klicken nun auf **F12 Trefferliste anzeigen**.

| Arukeibezeichnung  |                                                                  | Anbieter                                          | Rp. C•A•V•E       |
|--------------------|------------------------------------------------------------------|---------------------------------------------------|-------------------|
| Pleon RA Filmtable | rtten                                                            | Tabletten magensaftres Sanofi-Aventis Deutschlank | C-A-V-E           |
| Schnellsuche       | Arzneimittel C+A+V+E                                             |                                                   |                   |
| Suche anhand ⊻orga | ben Stoffeigenschaften<br>gl. Wirkstoffe It. Auswahl             | Indikation / Herkunft gl. Indikation              | -                 |
| Ind                | ikationsschlüssel-Übereinstimmung für Verglei                    | ichssuche festlegen                               | 2 -               |
| B                  | ✓ 13 Antirheumatika/ Antiphlogistika                             |                                                   |                   |
|                    | <ul> <li>S5D Sulfonamide</li> <li>35D01 Monoprăparate</li> </ul> | OK Abbrecher                                      | itig<br>pflichtig |
|                    |                                                                  |                                                   |                   |
|                    |                                                                  | F12 Esc                                           | ten vorhanden     |
|                    |                                                                  | F12 Erc                                           | ten vorhanden     |

Nun öffnet sich eine Trefferliste, aus der Sie Vorschläge für das Telefonat mit dem Arzt auswählen können.

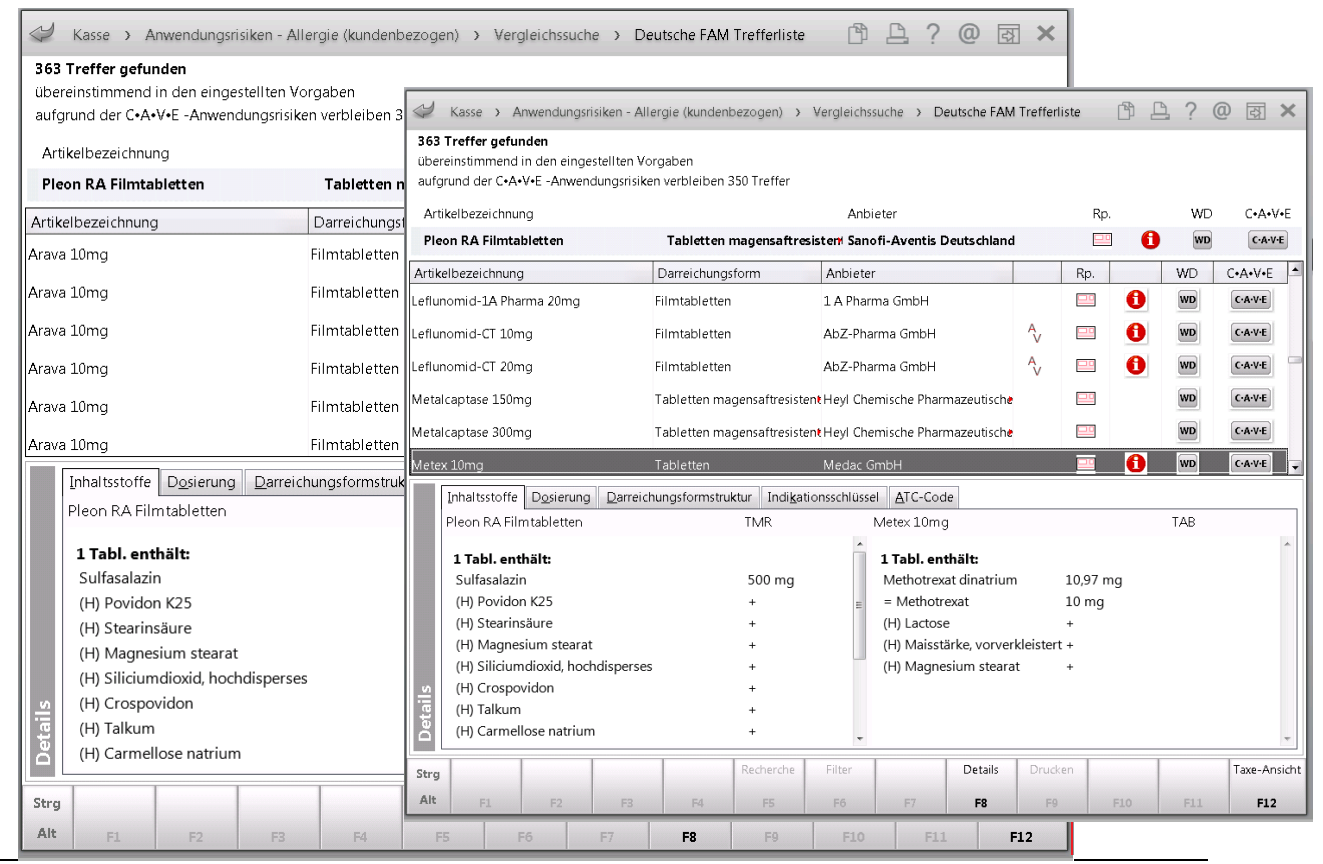

PHARMATECHNIK GmbH & Co. KG

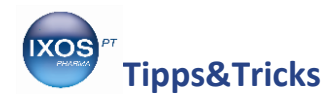

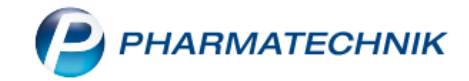

Eine weitere Möglichkeit, die Vergleichssuche zu starten ist, dass Sie vom Kassenbild direkt ausgehen. Klicken Sie auf **F7 Artikelinfo ABDA-DB**.

| 2                                                                                                    | Kasse    |                |          |           |           |            |                     |                |                | ů,           | ₽?@     | 内<br>文<br>、<br>、    |
|----------------------------------------------------------------------------------------------------|----------|----------------|----------|-----------|-----------|------------|---------------------|----------------|----------------|--------------|---------|---------------------|
| Nori                                                                                                    | mal      | 0,00 €         | Rezept   | 0,00€     | Privat    | 0,0        | 0€                  | grünes Rp.     | 0,00 €         | ta ta ta 🔽 🕇 | otal    | 0,00 €              |
| A                                                                                                    | A CON    |                | %        |           |           |            |                     |                |                |              | Z       | 🖢 🔄                 |
| Kunde         Frau Gertrud Gans         Sk         Geb: 11.03.1957 (56 J.)         IK         IK 108310400, AOK Bayern |          |                |          |           |           |            |                     |                |                | 0            |         |                     |
| Sta                                                                                                    | itus Sta | tus 1 - ZUpfl. | /MKpfl.  |           | 0         |            |                     |                | Arzt           |              |         |                     |
|                                                                                                    |          | NL Be          | Artikell | pezeichnu | ung l     | DAR E      | inheit              | Mg Abg         | VK             |              | Zu+MK   | Gesamt              |
|                                                                                                    | 0,00     | 1              | PLEON    | RA        | j.        | rmr        | 100St               | 1              | 27,61          | <b>S</b>     | 0,00    | 0,00                |
|                                                                                                    |          | •              |          |           | -         |            |                     |                |                |              |         |                     |
|                                                                                                    |          |                |          |           |           |            |                     |                |                |              |         |                     |
|                                                                                                    |          |                |          |           |           |            |                     |                |                |              |         |                     |
|                                                                                                    |          |                |          |           |           |            |                     |                |                |              |         |                     |
|                                                                                                    |          |                |          |           |           |            |                     |                |                |              |         |                     |
| <b>•</b> 1/                                                                                                    | 1 Art. 🔺 |                | }        |           |           |            |                     |                | Reserv         | ierung       | neues S | ubtotal             |
| ZUfrei                                                                                                    | ZUpfl.   |                |          |           |           |            |                     | R              |                | ۲<br>۲       |         | Ø.,                 |
|                                                                                                    |          |                |          |           |           |            |                     | LYJ C          | <br>           |              |         |                     |
| Bon                                                                                                    | Gebühr   |                |          |           |           |            |                     |                |                |              |         |                     |
| Lade                                                                                                    | Menge    |                |          |           |           |            |                     |                |                |              |         |                     |
| Stormo                                                                                                    | Sonder   |                |          |           |           |            |                     |                |                |              |         |                     |
|                                                                                                    | Position | PZN: 0494      | 7742     | ٩         | MwSt: 19% |            | Ar                  | nbieter: Sand  | ofi-Aventis De |              |         |                     |
| Strg                                                                                                    |          | Suchen         | aut idem | Löschen   | Warenkorb | Stückelung | Artikelin<br>ABDA-D | fo Risiko-Chec | k Vorab-       | Rabatt       |         | Kredit/<br>Rechnung |
| Alt                                                                                                    | F1       | F2             | F3       | F4        | F5        | F6         | F7                  | F8             | F9             | F10          | F11     | F12                 |

Nun erscheint das folgende Fenster, in dem Sie zunächst auf **Vergleichssuche** klicken und dann mit **F12 OK** bestätigen. Schon sind Sie wieder im gewohnten Suchbild.

| Kass                            | se > Z | Zusatzinforma | ationen zum .    | Artikel anzei                                                    | gen        | ß           | Ů₽?@ <b>∃</b> ×     |              |          |             |                          |              |  |  |
|---------------------------------|--------|---------------|------------------|------------------------------------------------------------------|------------|-------------|---------------------|--------------|----------|-------------|--------------------------|--------------|--|--|
| Normal                          |        | 0,00 € 🔍      | Rezept           | 0,00 €                                                           | Privat     | 0,0         | 0 € <sup>™</sup> gi | rünes Rp.    | 0,00 €   | 7           | Total                    | 0,00 €       |  |  |
| Att is                          |        | 2             | %                | B                                                                | 800        | Z. V. E.    |                     |              |          |             |                          |              |  |  |
| Kunde Frau Gertrud Gans         |        |               |                  | Zusatzinformationen zum Artikel anzeigen 🛛 📑 👔 🚺 IK 108310400, A |            |             |                     |              |          |             | 400, AOK Baye            | AOK Bayern 🕕 |  |  |
| Status Status 1 - ZUpfl./MKpfl. |        |               |                  |                                                                  |            |             | t                   | ]            |          |             |                          |              |  |  |
| NL Be Artikel                   |        |               | Α                | ABDA-Da                                                          | Itenbank   |             | VK                  | Zu+MK        | Gesamt   |             |                          |              |  |  |
| 0,00 1 PLEON                    |        |               | D Dosierung 27,6 |                                                                  |            |             |                     |              | 61 📲     | 0,00        | 0,00                     |              |  |  |
|                                 |        |               |                  | н                                                                | Standardł  | ninweise    |                     |              |          |             |                          |              |  |  |
|                                 |        |               |                  |                                                                  | Interaktio | n allgemein |                     |              |          |             |                          |              |  |  |
|                                 |        |               |                  | C C.A.V.E allgemein                                              |            |             |                     |              |          |             |                          |              |  |  |
|                                 |        |               |                  | S Vergleichssuche                                                |            |             |                     |              |          |             |                          |              |  |  |
|                                 |        |               |                  | V Artikelverwaltung                                              |            |             |                     |              |          |             |                          |              |  |  |
|                                 |        |               |                  | X Infotexte                                                      |            |             |                     |              |          |             |                          |              |  |  |
| 💌 1/1 Ar                        | t 🔺    | <b>I</b>      | !                | E Patientenhinweise drucken Rese                                 |            |             |                     |              |          | eservierung | ervierung neues Subtotal |              |  |  |
| ZUfrei                          | Upfl.  |               |                  | L                                                                | Alternativ | e Medizin   |                     |              |          |             |                          |              |  |  |
|                                 |        |               |                  |                                                                  |            |             |                     |              | 4        |             |                          |              |  |  |
| Bon G                           | ebühr  |               |                  |                                                                  |            |             |                     |              |          |             |                          |              |  |  |
| Lade M                          | lenge  |               |                  |                                                                  |            | -           |                     |              |          |             |                          |              |  |  |
|                                 |        |               |                  |                                                                  |            |             | ок                  | Abbrech      | en       |             |                          |              |  |  |
| Storno Position                 |        |               |                  | F12 Esc                                                          |            |             |                     |              |          | s Do        |                          |              |  |  |
|                                 |        | Suchon        | autidam          | Läschen                                                          | Warankarh  | Stückelung  | Artikelinfe         | Piciko Check | Vorah    | Pahatt      |                          | Kradit (     |  |  |
| Strg                            |        | Suchen        | markieren        | Loschen                                                          | voarenkorb | stuckelung  | ABDA-DB             | KISIKO-CHECK | lieferun | g           | -                        | Rechnung     |  |  |
| Alt                             | F1     | F2            | F3               | F4                                                               | F5         | F6          | F7                  | F8           | F9       | F10         | F11                      | F12          |  |  |